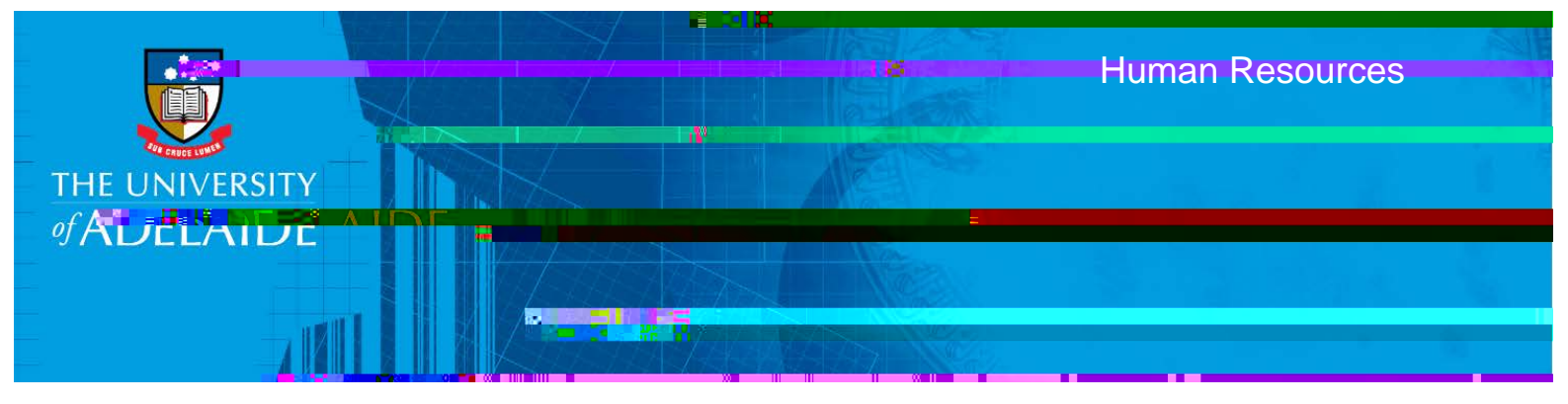

## Introduction

This guide describes how to add or update Personal Bank Details in SSO.

2. Complete the mandatory fields marked \* (greyed out fields are auto-populated) and 'Save'. Your 'Account Name' is the name the bank account is in (usually your own name), not the type of bank account eg. Smart Saver.

| Cancel                    | Bank Accounts   | Canada and a second second | Save   |
|---------------------------|-----------------|----------------------------|--------|
|                           |                 | Bank Details               |        |
| ncorn Onerations Renvices | Statu<br>*RS    | IS Active                  | Şu     |
|                           |                 | Y                          | Nieuwa |
|                           | *Account Number | 154451321                  |        |
|                           | *Account Name   | Joe Citizen                |        |
| ilian Dollar              | *Currency Code  | AUD                        | Austra |

Add a new Payment Instruction

Ensure an active bank account is recorded. An active payment distribution must be rec orded for each position/role to enable payment of your salary.

1. Click on 'Add a New Payment Instruction'

| lank Accounts                                  |                                                        |                                          |                                             |            |              |
|------------------------------------------------|--------------------------------------------------------|------------------------------------------|---------------------------------------------|------------|--------------|
| ou have not provided any Bank Accounts.        |                                                        |                                          |                                             |            |              |
| Add a New Account                              |                                                        |                                          |                                             |            |              |
| Department                                     | Job Title                                              | Activity                                 | Supervisor                                  | Job Record | Distribution |
| <ul> <li>EC&amp;MS Student Services</li> </ul> | Casual Employee (Prof Staff)                           | Succeed@Adelade                          |                                             | 1          | ×            |
| ayment Distributions                           |                                                        |                                          |                                             |            |              |
| ou have not provided any Payment Distribution  | Instructions. At least one active bank account AND act | we distribution must be recorded for eac | h positioninole to enable payment of your s | alary      |              |
| Add a New Research Instruction                 |                                                        |                                          |                                             |            |              |

÷

2. Validate your bank account details and 'Save'

| Canadyer        | ືາສາກຄໍາໃນຮ່ານບໍ່ແບບ                                                                                               | Save |
|-----------------|----------------------------------------------------------------------------------------------------|------|
| Distribution De | stails                                                                                                    | 13   |
| 0<br>Use for    | Status Active<br>Bank Account 123456789 - Stocorge Bank Cur<br>Branch Name Sydney - NSW<br>r any Remaining Pay Yes |      |